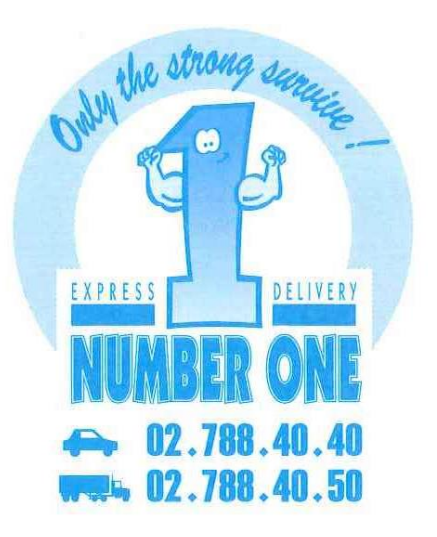

# Manuel d'utilisation de notre site de commandes en ligne

# WWW.NUMBER-ONE.BE

# Sur notre site web www.number-one.be , cliquez sur le bouton « Accès client »

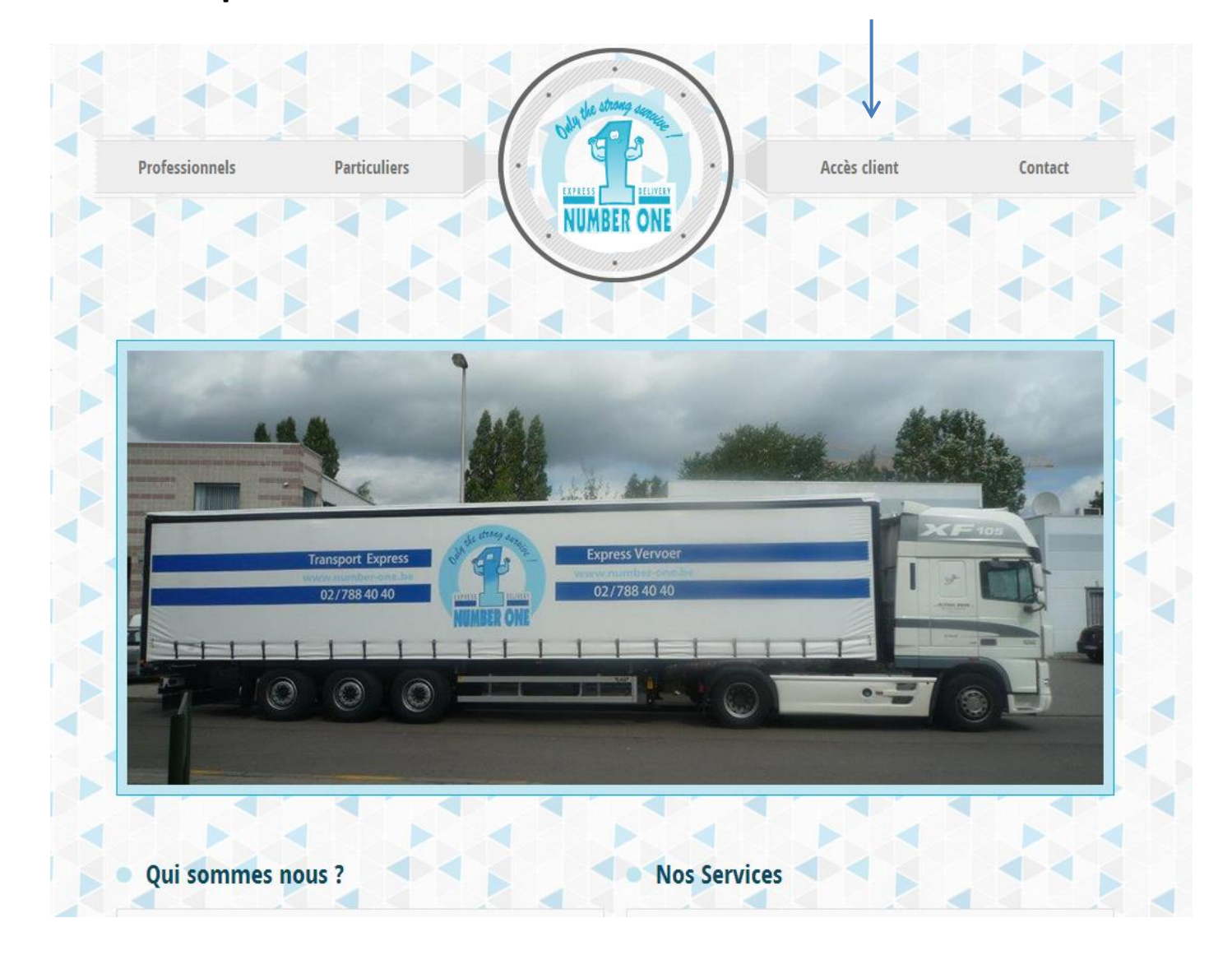

# WWW.NUMBER-ONE.BE

| Difference service<br>Difference service<br>NUMBER ONE<br>TO 02 / 788.40.40 |                     | FR NL EN |
|-----------------------------------------------------------------------------|---------------------|----------|
|                                                                             |                     |          |
|                                                                             | Identifier vous     |          |
|                                                                             | Nom<br>Mot de passe |          |
|                                                                             | Submit              |          |

## Si vous n'avez pas encore de login, n'hésitez pas à nous contacter au 02/788.40.40

Voici le menu principal accessible depuis toutes les pages :

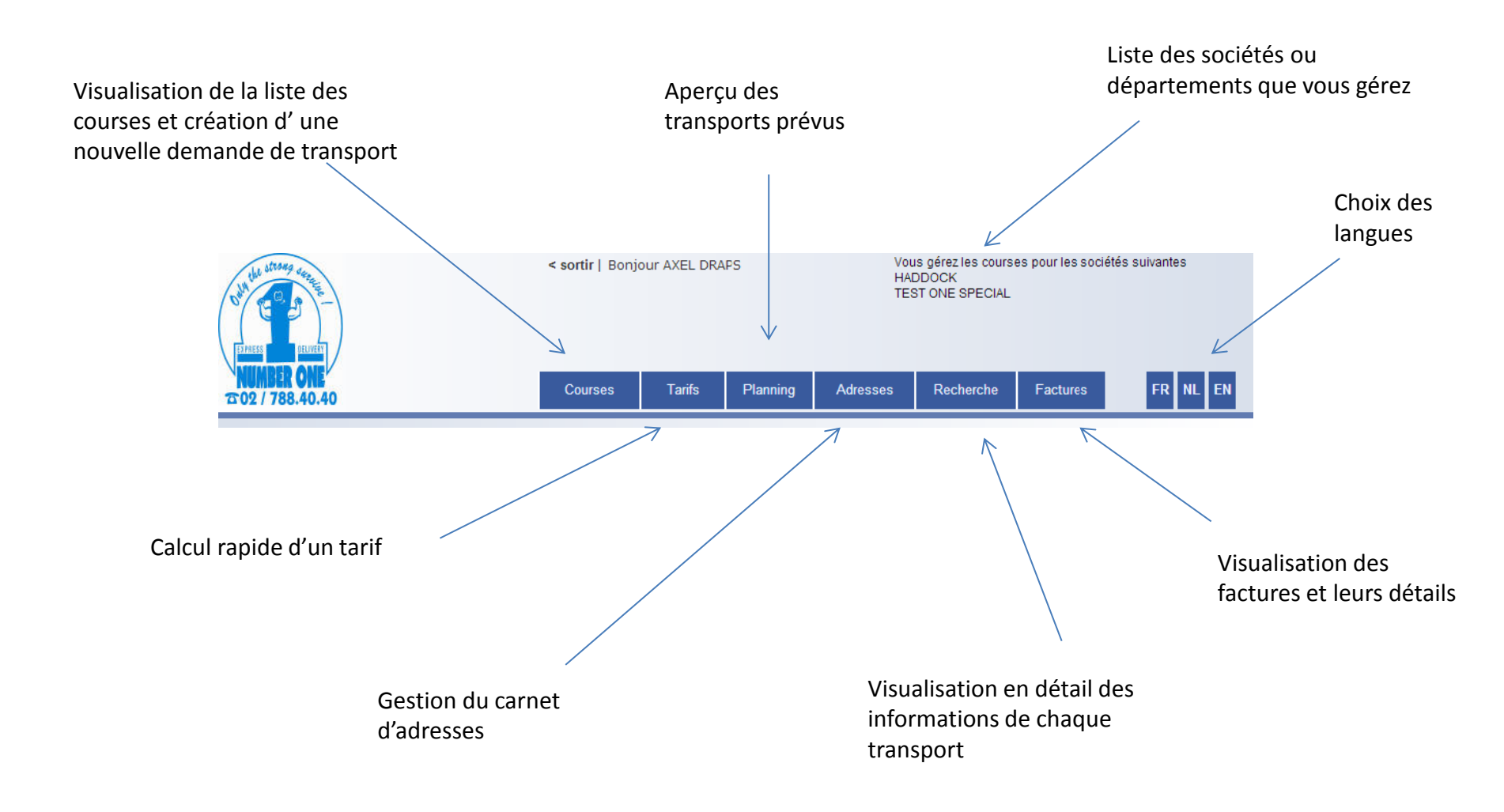

#### Courses

#### Sur cette page, vous pouvez directement visualiser le statut des courses du jour

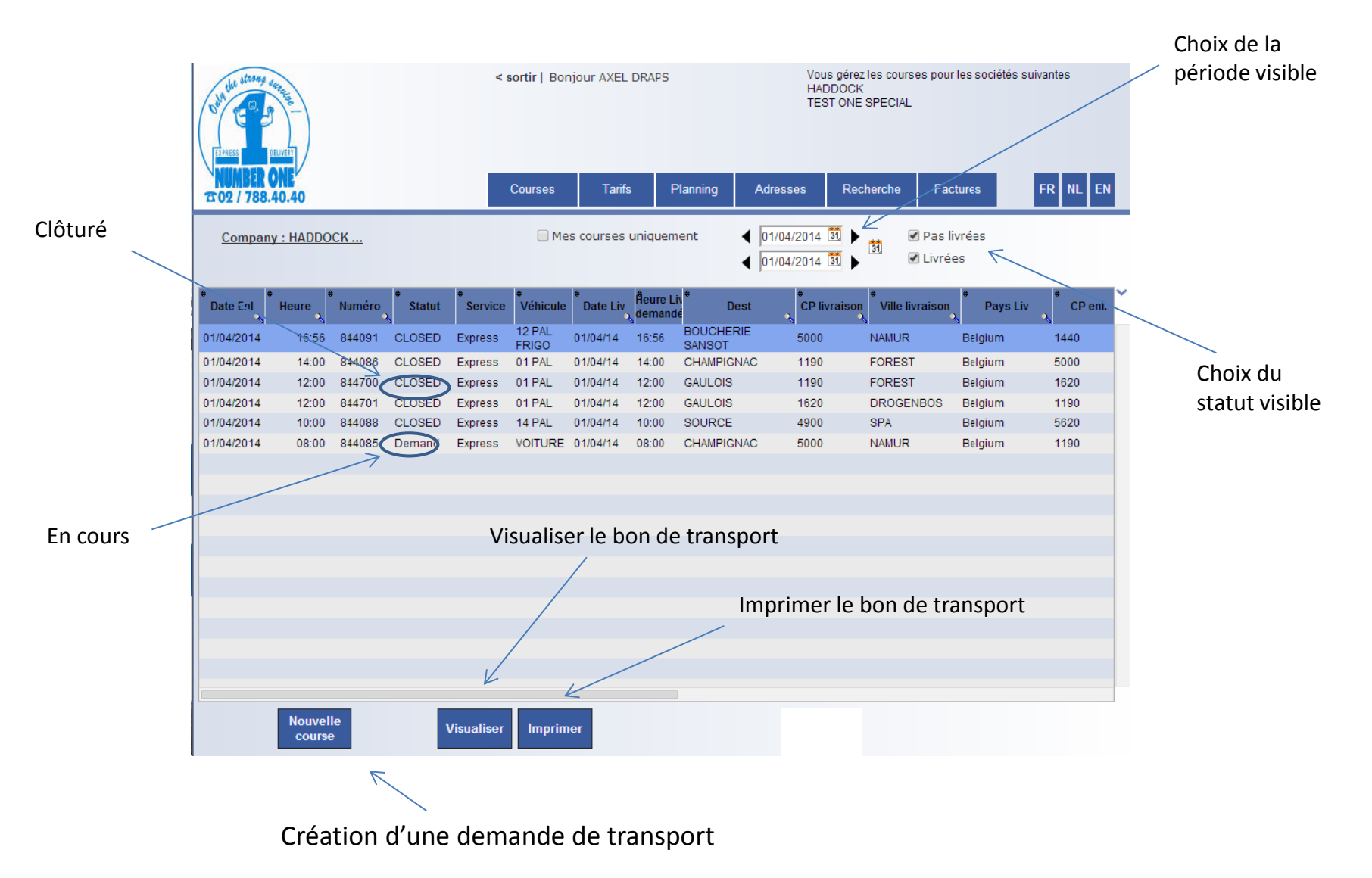

#### Formulaire de demande d'un transport

| Encodez votre<br>référence éventuelle<br>pour ce transport                      | the strange service<br>Difference and another<br>NUMBER ONE<br>TO 02 / 788.40.40                                          | < sortir   Bonjour AXEL DRAPS Courses Tarifs Planning Adresse                                                                    | Vous gérez les cou<br>HADDOCK<br>TEST ONE SPECIA | urses pour les sociétés su<br>AL<br>Factures               | FR NL EN                                                                      |             |      |
|---------------------------------------------------------------------------------|----------------------------------------------------------------------------------------------------|----------------------------------------------------------------------------------------------------|--------------------------------------------------|------------------------------------------------------------|-------------------------------------------------------------------------------|-------------|------|
| Précisez la date et<br>l'heure souhaités<br>pour l'enlèvement                   | ADMINISTRATIF HADDOCK<br>Company : HADDOCK<br>Réf Client :                                                                |                                                                                                    |                                                  |                                                            |                                                                               |             |      |
| Si l'enlèvement ne se<br>fait pas chez vous,<br>choisissez une autre<br>adresse | ENLEVEMENT Le 25/02/2014<br>25/02/2014 10:24<br>HADDOCK Société :<br>Autre adresse Adresse :<br>Pays<br>CP :<br>Téléphone | à 10:24 HADDOCK (AXEL DRAPS)<br>HADDOCK Q Contact : AXEL DRAPS<br>RUE DE MOULINSART 1000<br>Belgique<br>1190 Q Ville FOREST<br>: |                                                  |                                                            |                                                                               |             |      |
| Encodez les<br>coordonnées du<br>destinataire                                   | LIVRAISON Le 25/02/2014<br>25/02/2014<br>• Adresse Destinataire Société :<br>Adresse :<br>Pays<br>CP :                    | , Belgique<br>Q Contact :<br>Belgique                                                                                            | △ * Sc<br>△ * TA                                 | ociété ou nom manque<br>dresse manque<br>ode postal manque |                                                                               |             |      |
| Ou rechercher votre<br>destinataire habituel<br>via votre carnet<br>d'adresses  | Téléphone                                                                                                    |                                                                                                    |                                                  | Code Postal                                                | BRUXELLES<br>BRUSSEL<br>CITE ADMINISTRATI                                     | Vīlie<br>VE | iele |
|                                                                                 |                                                                                                    | Choisissez le code p<br>correspondant à la                                                                                       | oostal<br>commune                                | 1020<br>1020<br>1030<br>1030<br>1035<br>1040               | LAEKEN<br>LAKEN<br>SCHAARBEEK<br>SCHAERBEEK<br>MINISTERE DES FIN<br>ETTERBEEK | IANCES      |      |

#### Formulaire de demande d'un transport

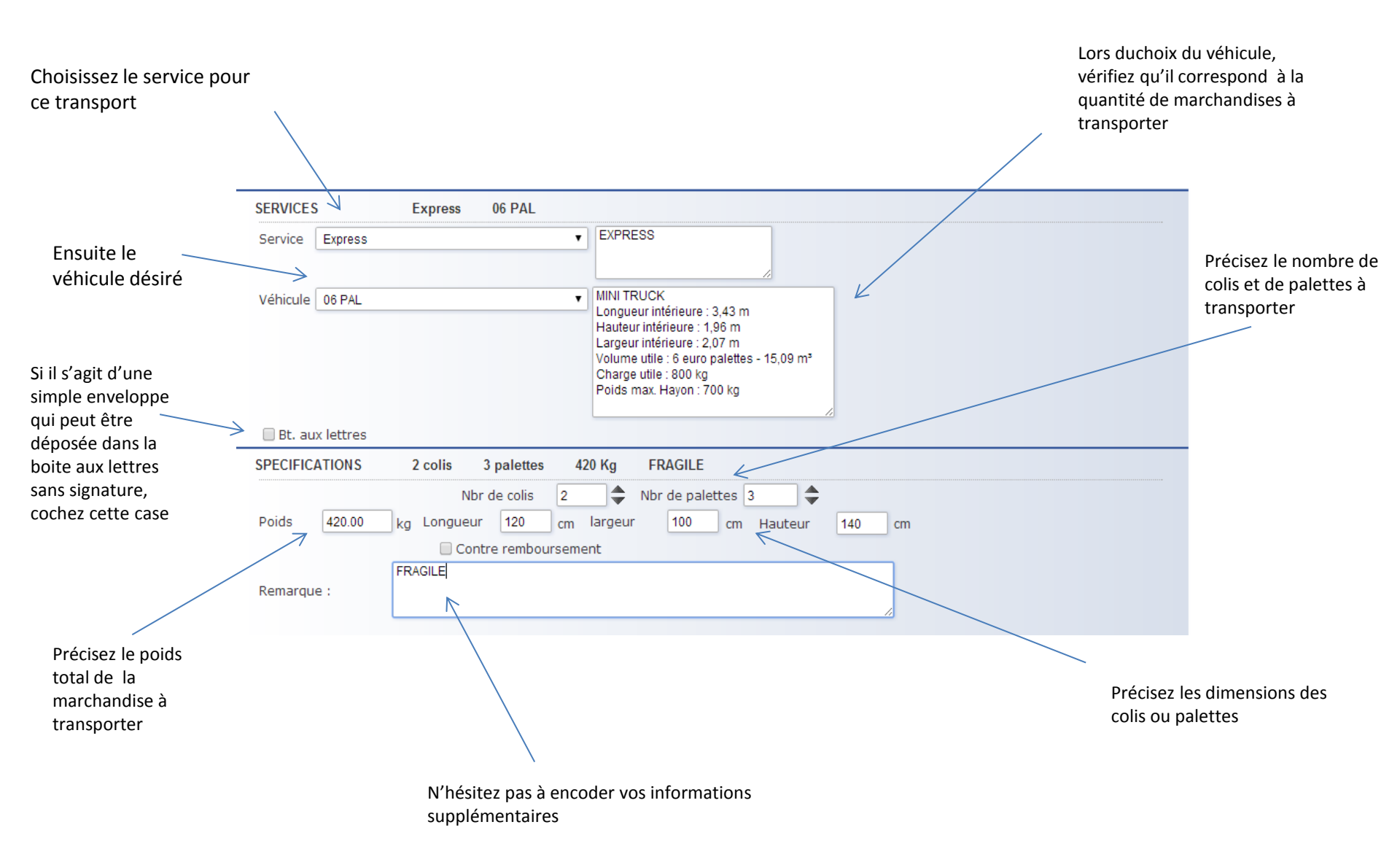

#### Formulaire de demande d'un transport

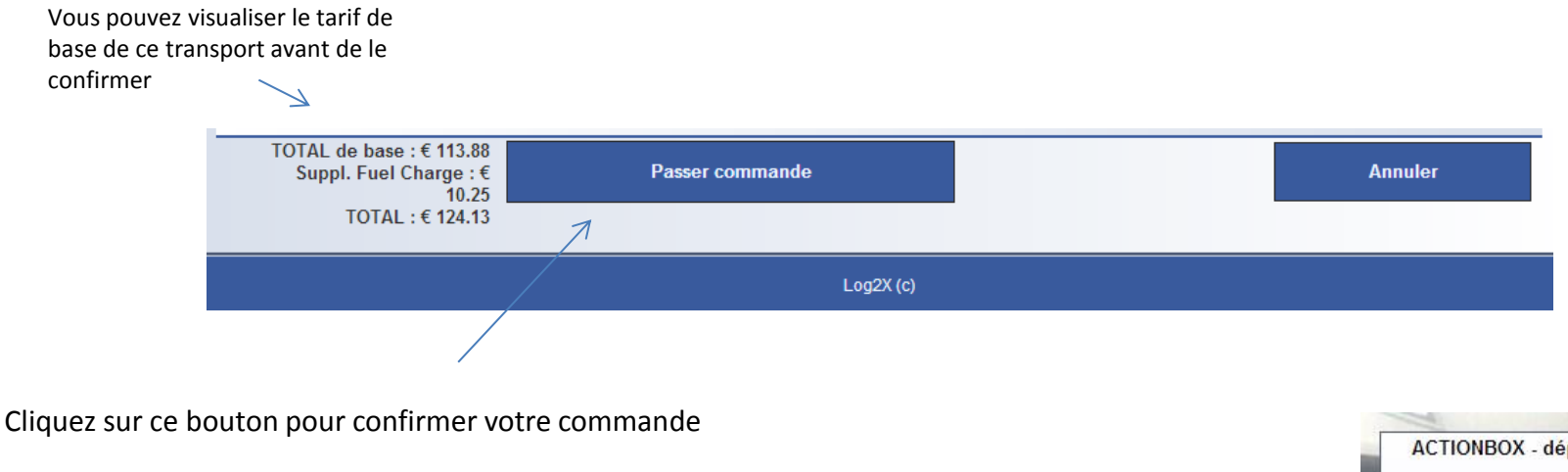

Durant l'encodage, cette « action box » restera visible et vous informera du tarif à chaque changement de véhicule ou de destination

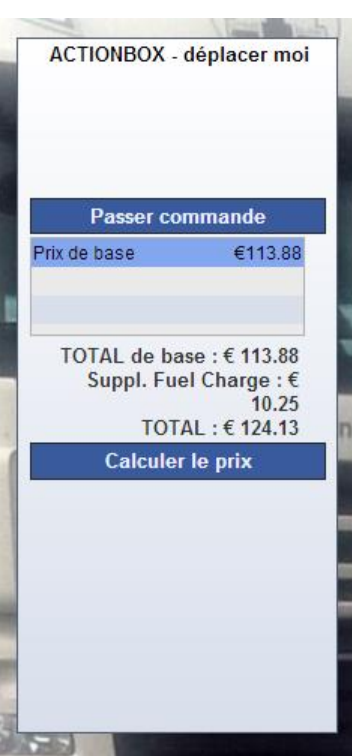

## Confirmation du nouveau transport

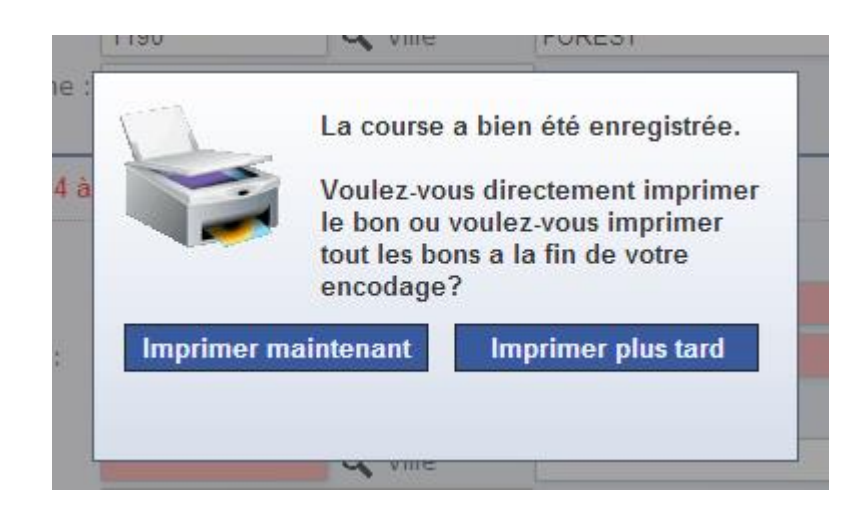

#### Le système vous propose d'imprimer le bon de transport à remettre au chauffeur

# Bon de transport

| Challen and and                                   |          |                 | Rue de Lu<br>59 Lusi<br>Fax :                 | sambo 59 - 1190 Brus<br>ambostraat- 1190 Brus<br>: 02/788.40.4         | eelles expres<br>sel TV<br>I-1 http://w | ss@number-one.be<br>A: BE 0480 021 821<br>ww.number-one.be                | Crédi<br>IBAN<br>BIC : | t Agricole : 103-0182505-19<br>: BE39 1030 1825 0519<br>NICABEBB |
|---------------------------------------------------|----------|-----------------|-----------------------------------------------|------------------------------------------------------------------------|-----------------------------------------|---------------------------------------------------------------------------|------------------------|------------------------------------------------------------------|
| Internal Second                                   | Chauff   | feur            | Invoice                                       | e to                                                                   |                                         | Customer No                                                               | ) I                    | letter of transport No                                           |
| NUMBER ONE                                        |          |                 |                                               | н                                                                      | IADDOCK                                 | 1                                                                         | 354                    | 845504                                                           |
|                                                   | N°Bon    |                 | N°Job                                         | 00/00/                                                                 |                                         | 4659665                                                                   | NU                     | MBER ONE's copy                                                  |
| Car : 02/788.40.40                                |          | Express         | Date                                          | 26/02/<br>06 PAL                                                       | 2014 Name                               |                                                                           |                        | 6293 / Ordre : AXEL DRAPS                                        |
| Truck : 02/788.40.50                              |          |                 |                                               |                                                                        |                                         |                                                                           |                        |                                                                  |
| From HADD                                         | OCK      |                 |                                               |                                                                        | То                                      | CHAMPIGNAC                                                                |                        |                                                                  |
| RUE DE MOULINSART 1000<br>1190 FOREST<br>Belgique |          |                 | RUE DU BUISSON 69<br>5000 NAMUR<br>- Belgique |                                                                        |                                         |                                                                           |                        |                                                                  |
| NAME                                              |          | Date 26/02/2014 |                                               |                                                                        | NAME                                    |                                                                           | Da                     | te                                                               |
| SIGNATURE                                         |          |                 |                                               |                                                                        | SIGNATURE                               |                                                                           |                        |                                                                  |
|                                                   |          | Tel 02/78.40.4  | 0                                             |                                                                        | Pour réception en bo                    | n état/To receive in goo                                                  | Tel<br>d condition/1   | Fe ontvangen in goede staat                                      |
|                                                   |          |                 |                                               |                                                                        | Mail   Colis                            | s   EPal Unload                                                           | / Load                 | Poids                                                            |
|                                                   |          |                 |                                               |                                                                        |                                         | 4                                                                         |                        | kg                                                               |
|                                                   |          |                 |                                               |                                                                        |                                         |                                                                           |                        |                                                                  |
| Chille Chille                                     | Chauff   | feur            | Rue de Lu<br>59 Lusi<br>Fax :<br>Invoice      | sambo 59 - 1190 Brus<br>ambostraal- 1190 Brus<br>: 02/788.40.4<br>e to | eelles expres<br>sel TV<br>L1 http://w  | ss@number-one.be<br>(4:8E 0480 021 821<br>ww.number-one.be<br>Customer No | Crédi<br>IBAN<br>BIC : | t Agricole : 103-0182505-19<br>: BE39 1030 1825 0519<br>NICABEBB |
| NUMBER ONE                                        |          |                 |                                               | н                                                                      | ADDOCK                                  | 1                                                                         | 354                    | 845504                                                           |
|                                                   | N°Bon    |                 | N°Job                                         |                                                                        | _                                       | 4659665                                                                   | 1                      | Recipient's copy                                                 |
| Car: 02/788 40.40                                 | _        |                 | Date                                          | 26/02/                                                                 | 2014 Name                               |                                                                           |                        | 6293 / Ordre : AXEL DRAPS                                        |
| Truck : 02/788.40.50                              |          | Express         |                                               | 06 PAL                                                                 |                                         |                                                                           |                        |                                                                  |
| From HADD                                         | ОСК      |                 |                                               |                                                                        | То                                      | CHAMPIGNAC                                                                |                        |                                                                  |
| RUE DE MOULINS<br>1190 FOREST<br>Belgique         | ART 1000 |                 |                                               |                                                                        | RUE DU BU<br>5000 NAMU<br>- Belgique    | ISSON 69<br>R                                                             |                        |                                                                  |
| NAME                                              |          | Date 26/02/2014 |                                               |                                                                        | NAME                                    |                                                                           | Da                     | ate                                                              |
| SIGNATURE                                         |          |                 |                                               |                                                                        | SIGNATURE                               |                                                                           |                        |                                                                  |
|                                                   |          | Tel 02/78.40.4  | 0                                             |                                                                        | Pour récention en ho                    | n état/To receive in com                                                  | Te                     | el                                                               |
|                                                   |          |                 |                                               |                                                                        | Mail L Cali                             | s L €Pal Unioad                                                           | / Load                 | Poids                                                            |
|                                                   |          |                 |                                               |                                                                        | Mail Colis                              |                                                                           |                        |                                                                  |
| -                                                 |          |                 |                                               |                                                                        |                                         | 4                                                                         |                        | kg                                                               |
| Remarks                                           |          |                 | Т                                             |                                                                        |                                         | 4                                                                         |                        | kg                                                               |
| Remarks                                           |          |                 |                                               |                                                                        |                                         | 4                                                                         |                        | kg                                                               |
| Remarks                                           |          |                 |                                               |                                                                        |                                         | 4                                                                         |                        | kg                                                               |

### Calcul d'un tarif

Cette page vous permet de calculer rapidement le tarif de base d'un transport,

au départ de chez vous vers une commune de Belgique,

en fonction du véhicule choisit.

Introduisez le code

| postal de la commune<br>de destination                                                 | Simulation d'une course. Le prix généré est une estimation qui ne tient pas compte d'éventuels supplements                                                                                                    |                                                                                          |
|----------------------------------------------------------------------------------------|----------------------------------------------------------------------------------------------------|------------------------------------------------------------------------------------------|
|                                                                                        | LIVRAISON<br>Pays Belgique<br>CP : 6000 Q Ville CHARLEROI                                                                                                    | Vérifier que le véhicule<br>correspond à la quantité<br>de marchandises à<br>transporter |
| Choisissez le véhicule                                                                 | SERVICES Express 18 PAL 5 T. ADR Service Express  CAMION 18 PAL 5 T. CAMION 18 PAL 5 T. CAMION 18 PAL 5 T.                                                                                                    |                                                                                          |
| Cliquez ici si il s'agit de<br>produits dangereux<br>soumis à la<br>réglementation ADR | Venicule       Is FALS I.         Longueur intérieure : 7,60 m         Hauteur intérieure : 2,27 m         Largeur intérieure : 2,26 m         Volume utile : 18 euro palettes - 42,4 m³         Charge utile : 5000 kg         Poids max. Hayon : 1450 kg |                                                                                          |
| Spécifiez le nombre de ——<br>colis ou palettes                                         | SPECIFICATIONS 1 colis 8 palettes 4500 Kg<br>Nbr de colis 1 	 Nbr de palettes 8<br>Poids 4500.00 kg Longueur 120 cm largeur 80 cm Hauteur 100 cm<br>Contre remboursement                                                                                   |                                                                                          |
| Ainsi que le poids total<br>de la marchandise à<br>transporter                         | Prix de base       €127.68         Supplement ADR       €12.77         TOTAL hTVA : € 140.45                                                                                                    |                                                                                          |
|                                                                                        |                                                                                                    |                                                                                          |

Le système affiche immédiatement le tarif de base de ce transport ( hors attentes éventuelles et hors surcharge carburant )

# Planning

| NUMBER ONE<br>202 / 788.40.40                                                                                                    | Courses                                          | Tarifs                                    | Planning | Adresses | Recherche                                                             | Factures       | FR NL EN      |
|----------------------------------------------------------------------------------------------------|--------------------------------------------------|-------------------------------------------|----------|----------|-----------------------------------------------------------------------|----------------|---------------|
| 3 Company : HADDOCK                                                                                                    |                                                  |                                           |          |          | 01                                                                    | 2 @ 3 0 4      | 4 0 5 0 6 0 7 |
| 4 🕨 mardi 01 avr. 14                                                                                                    | mercre                                           | di 02 avr. 14                             |          |          | jeudi 03 avr. 14                                                      |                |               |
| 8:00<br>9:00                                                                                                    | 1190->5<br>CHAMPI<br>SPIROU<br>RUE DU<br>1190 NA | 5000A 4578<br>IGNAC<br>BUISSON 69<br>AMUR | 12 CIN : |          | 1190-1620 C<br>GAULOIS<br>OBELIX<br>RUE DU CHAUDROM<br>1190 DROGENBOS | N :            |               |
| 10:00     5020B++4900     2455265 (CIN):       SOURCE     JEAN       11:00     RUE DE LA FONTAINE       5620B SPA                                                                                                    |                                                  |                                           |          | ](       |                                                                       |                |               |
| 12:00                                                                                                    |                                                  |                                           |          |          | 1620->1190 C<br>HADDOCK<br>RUE DE MOULINSA<br>1620 FOREST             | N :<br>RT 1000 |               |
| 14:00 8000A M190 890712 CIN :<br>HADDOCK<br>15:00 RUE DE MOULINSART 1000                                                                                                    |                                                  |                                           |          |          |                                                                       |                |               |
| 16:00                                                                                                    |                                                  |                                           |          |          |                                                                       |                |               |
| 17:00         1440-4600A         200886         Ch1           BOUCHERIE SANSOT         8000 A         8000 A         1000 A         10 |                                                  |                                           |          |          |                                                                       |                |               |
|                                                                                                    |                                                  |                                           |          |          |                                                                       |                |               |

Via cette page , vous pouvez facilement avoir un aperçu des transports prévus dans la journée , ou pour les prochains jours.

# Votre carnet d'adresses

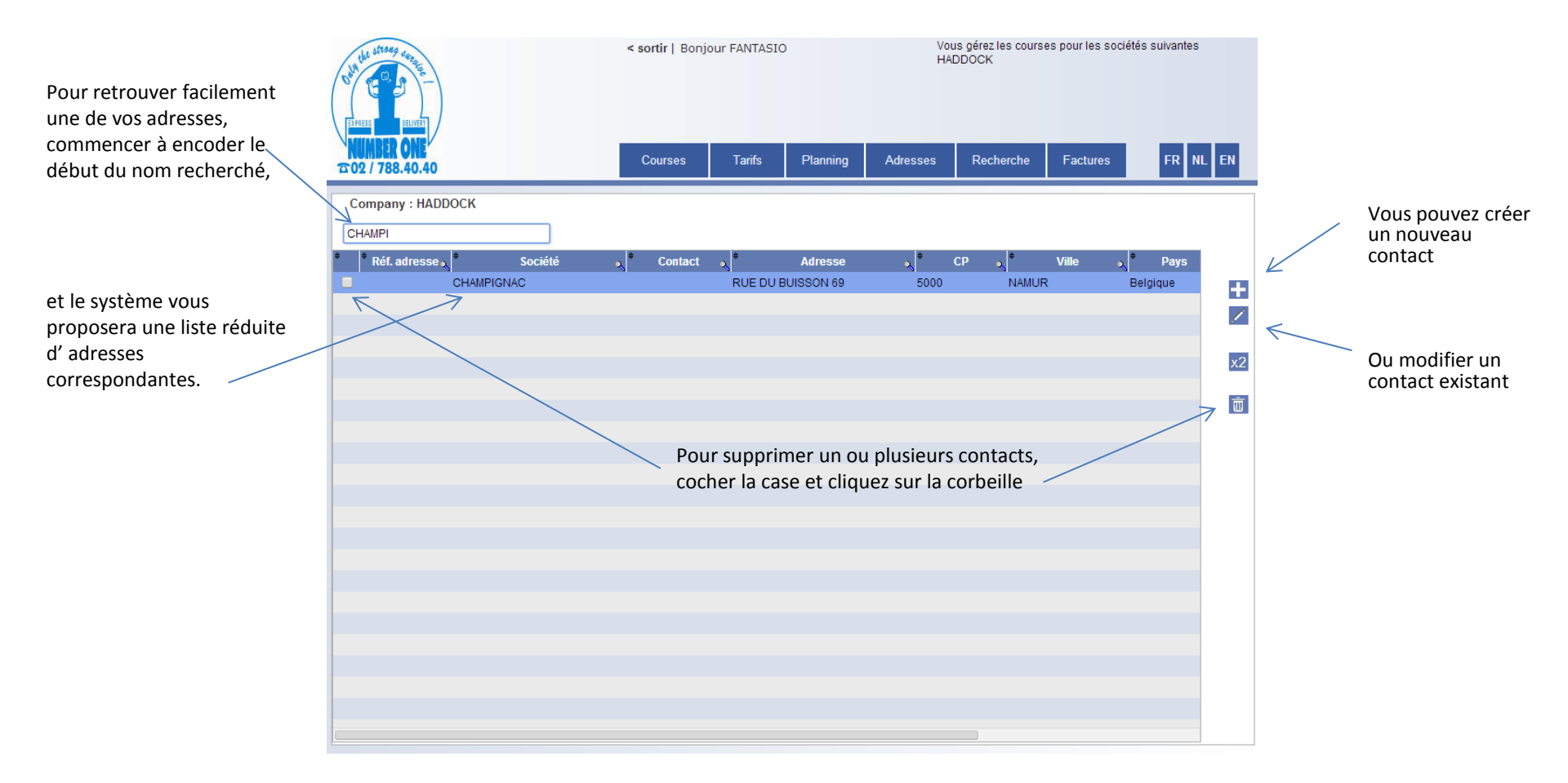

### Recherche d'un transport

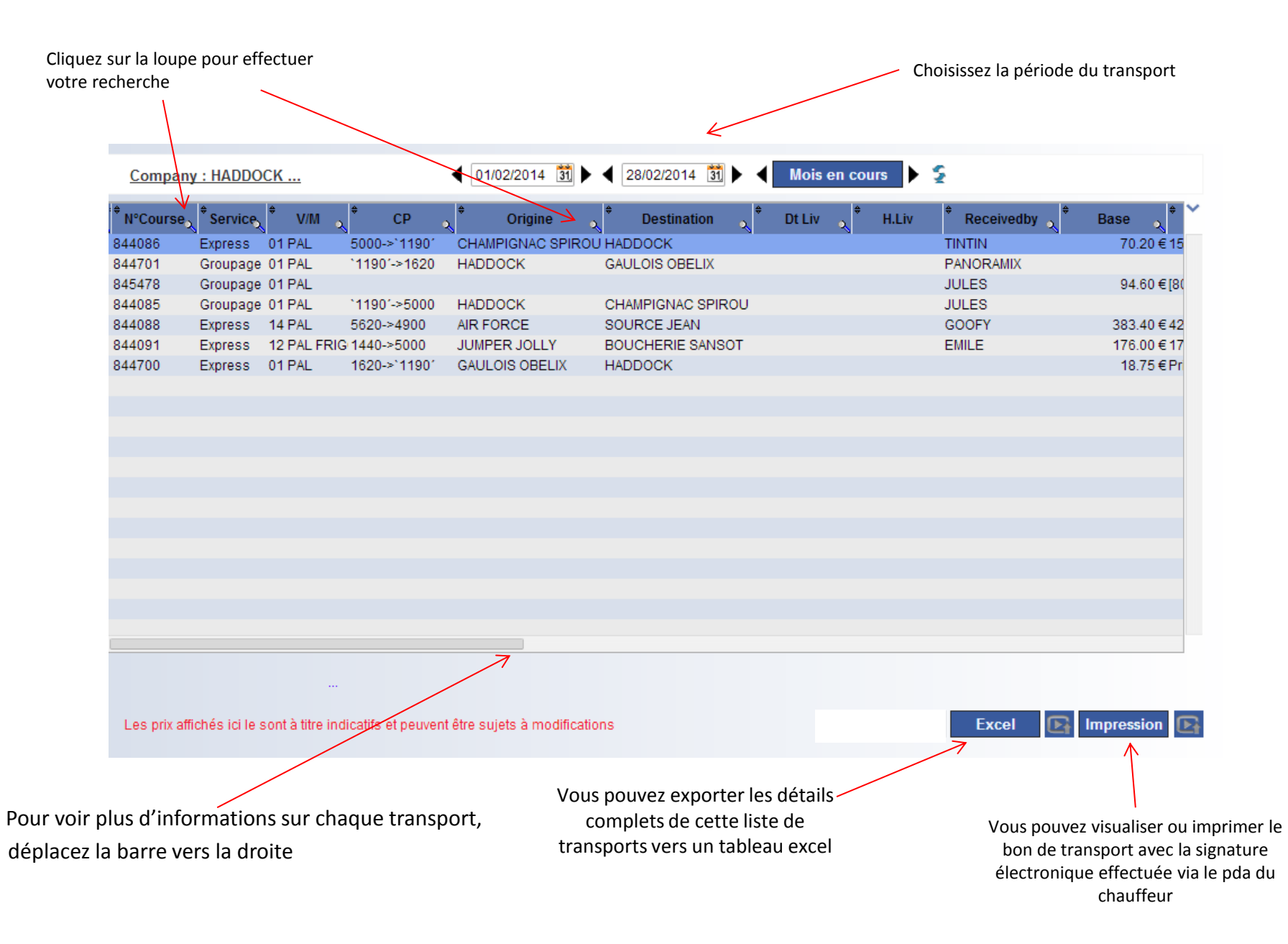

### Recherche d'un transport

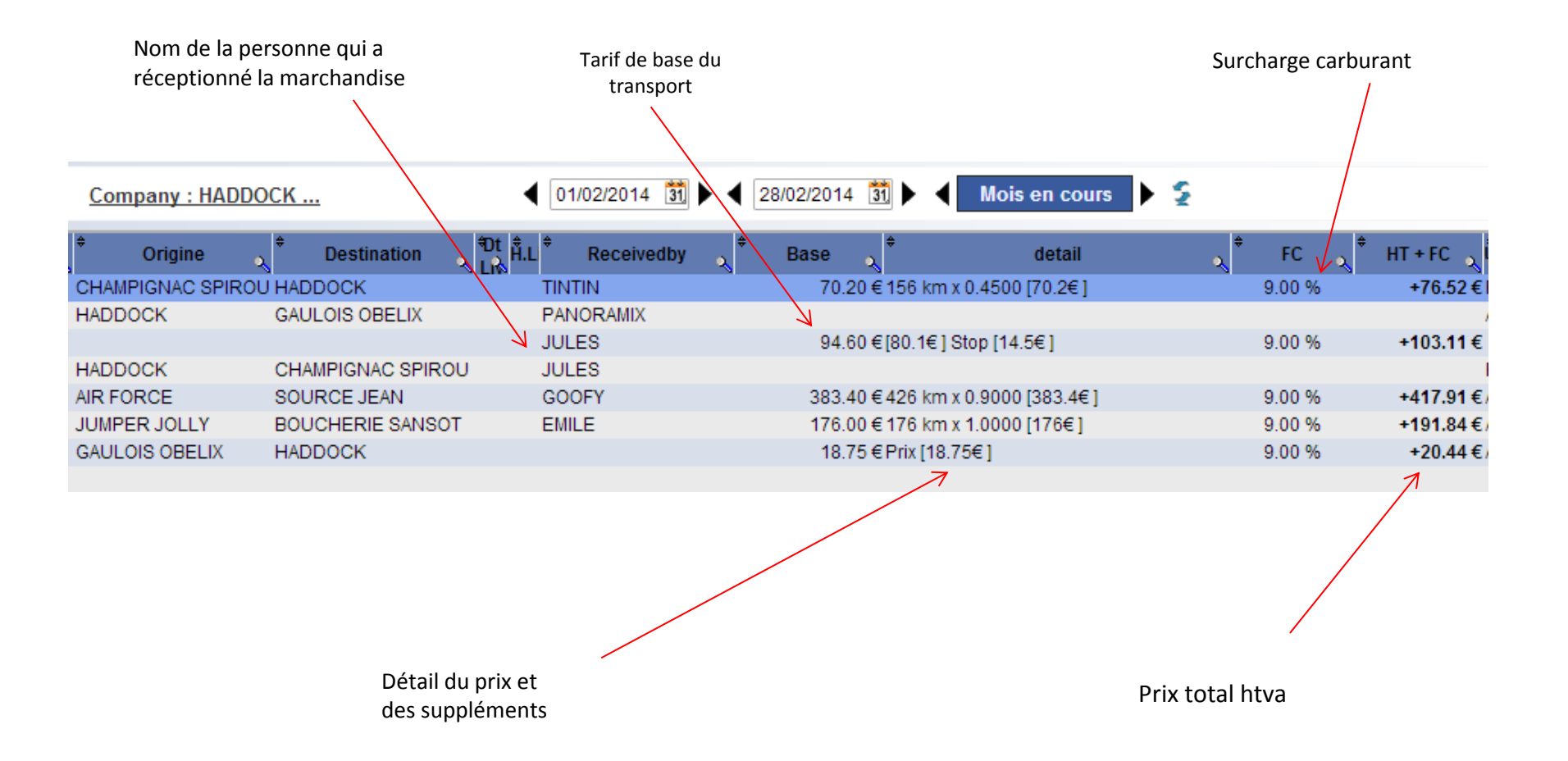

### Factures

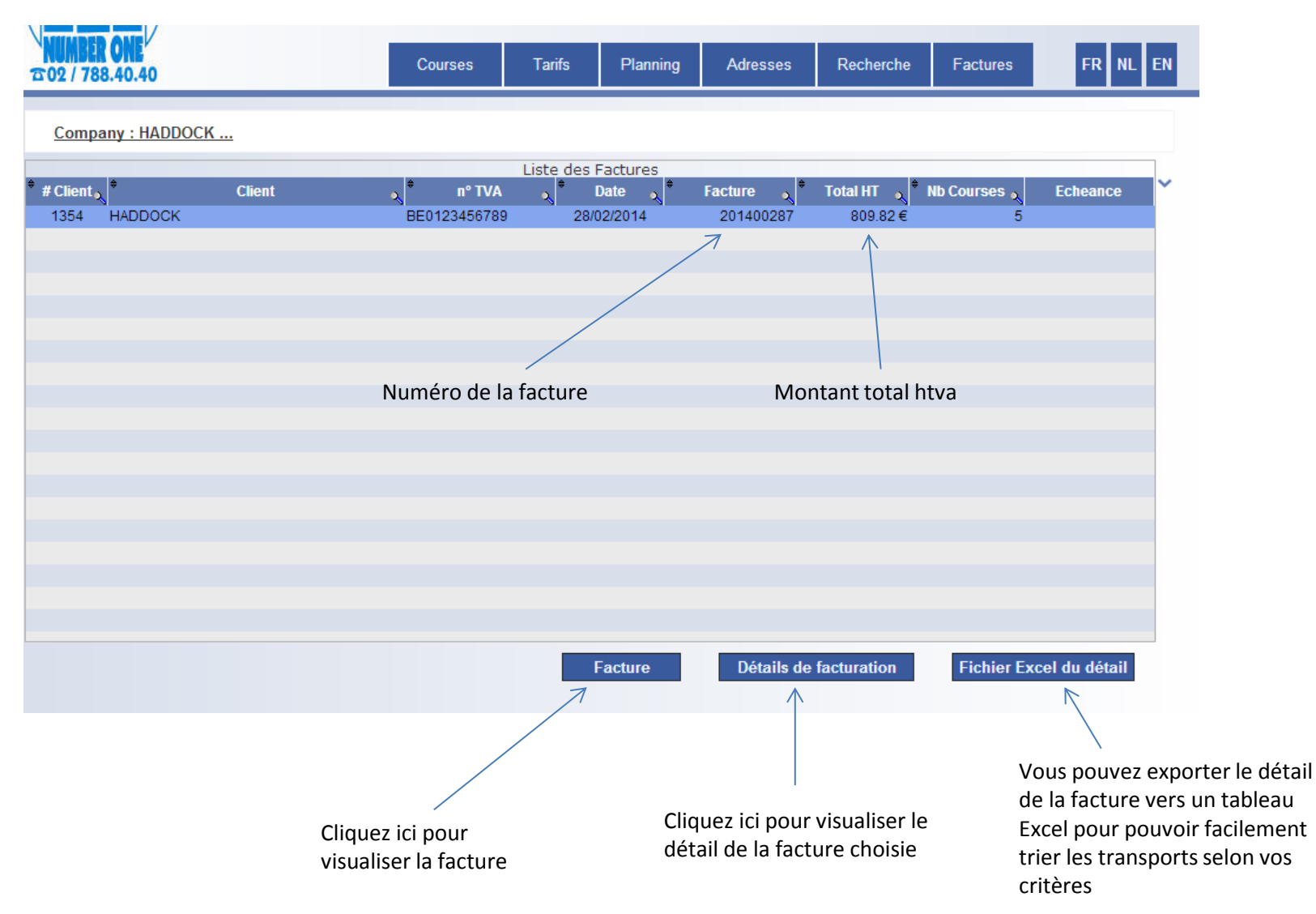

#### Détail de la facture

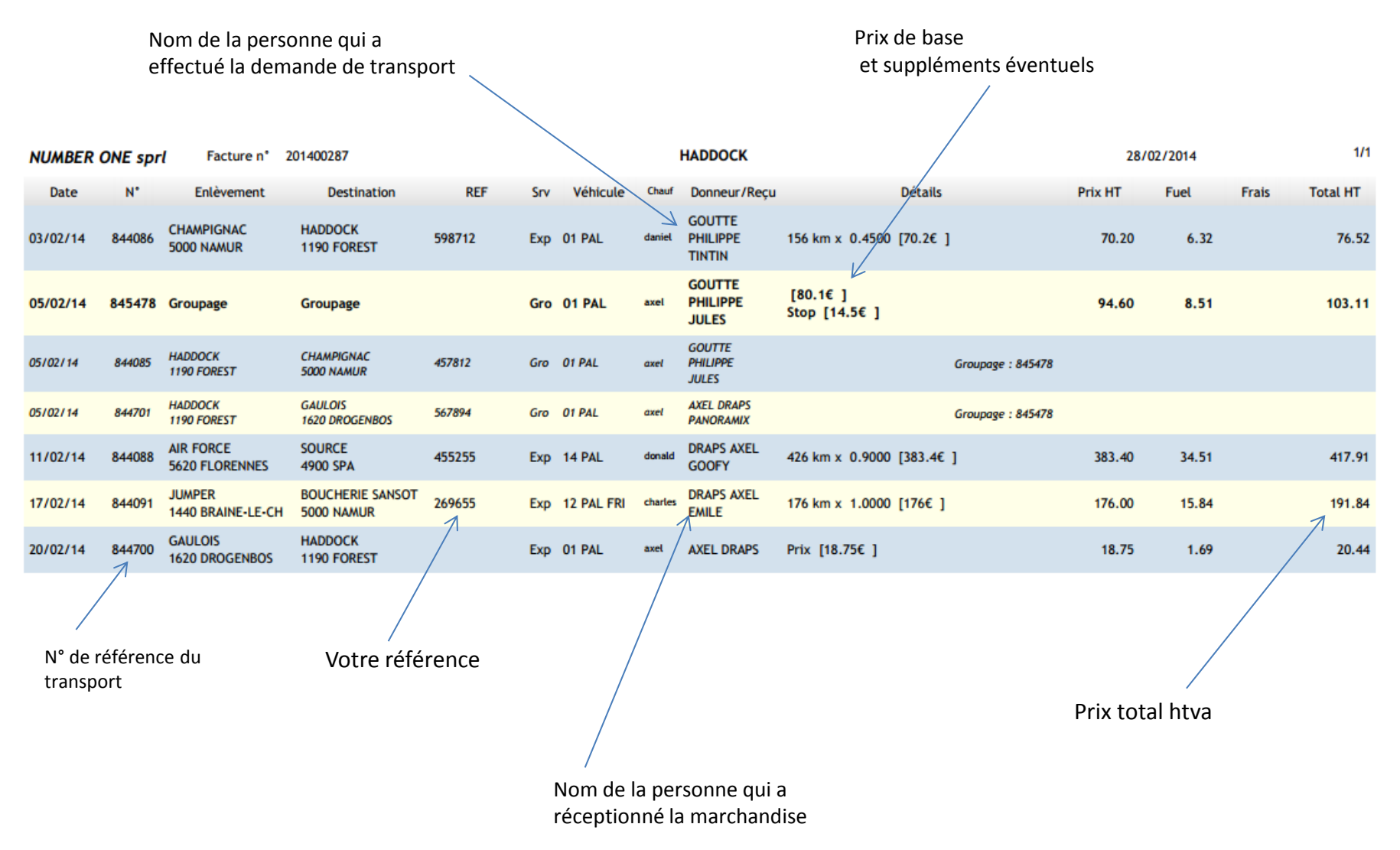

### Détail de la facture

Lors du groupage de plusieurs transports, une ligne supplémentaire vous indique le prix total de ce groupage

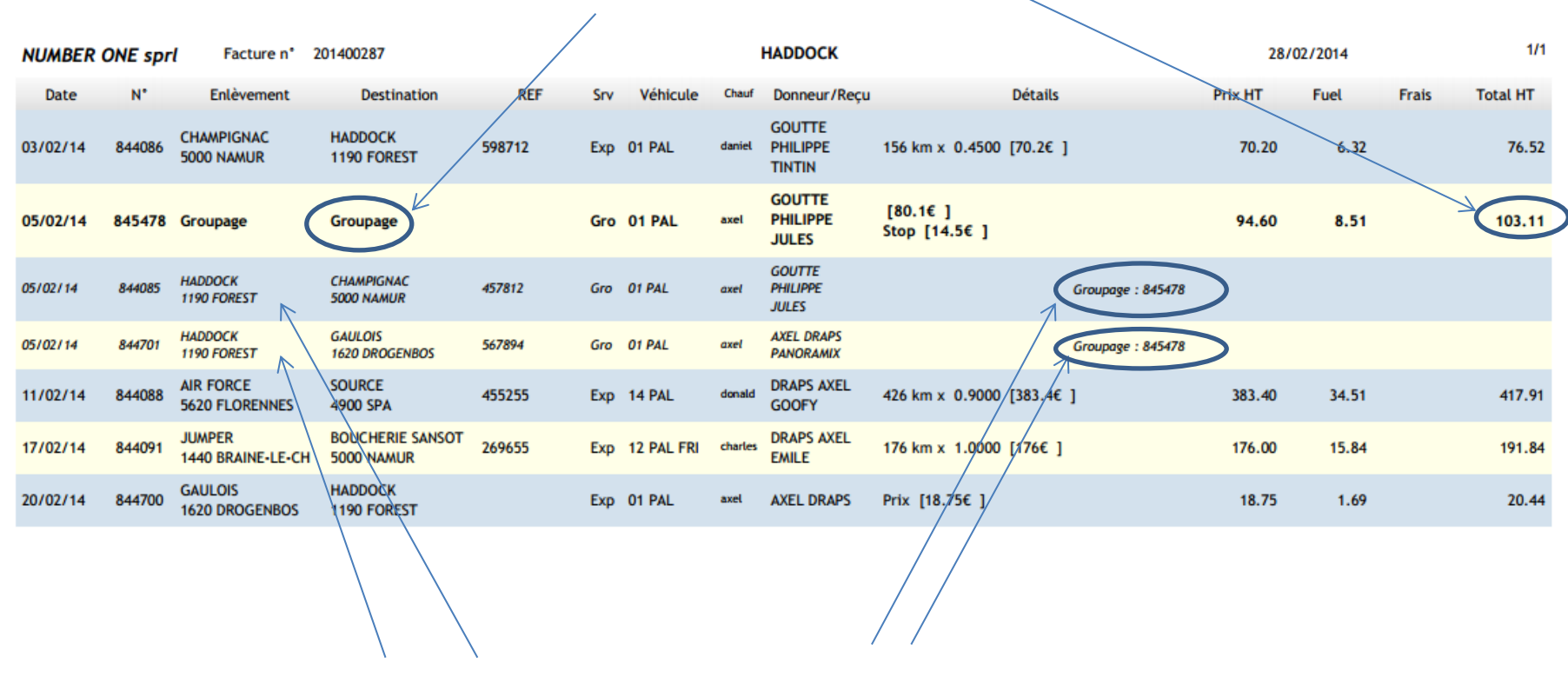

Les transports liés à ce groupage sont repris juste en dessous de cette ligne

# L'équipe NUMBER ONE vous remercie d'avance pour votre collaboration.

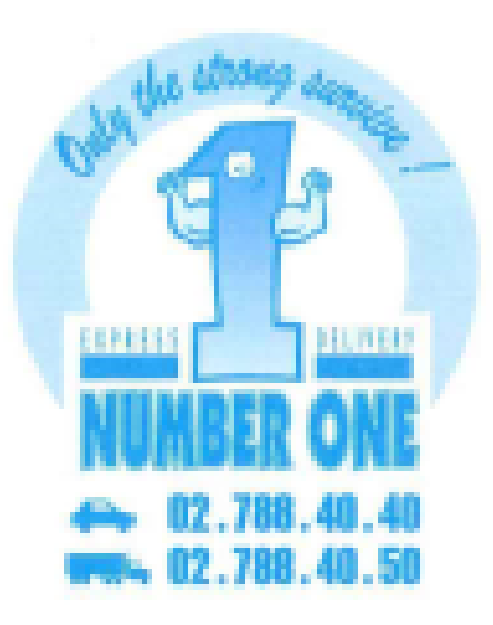